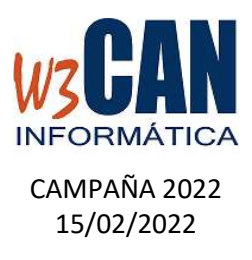

### ACTUALIZACIÓN COLOMBO

- Entrar en la aplicación COLOMBO – Actualizaciones – Buscar Actualizaciones y muestra esta pantalla

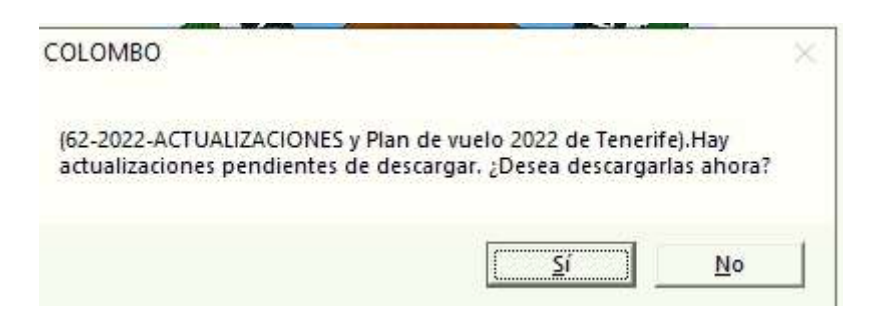

Al elegir "Si", muestra esta pantalla

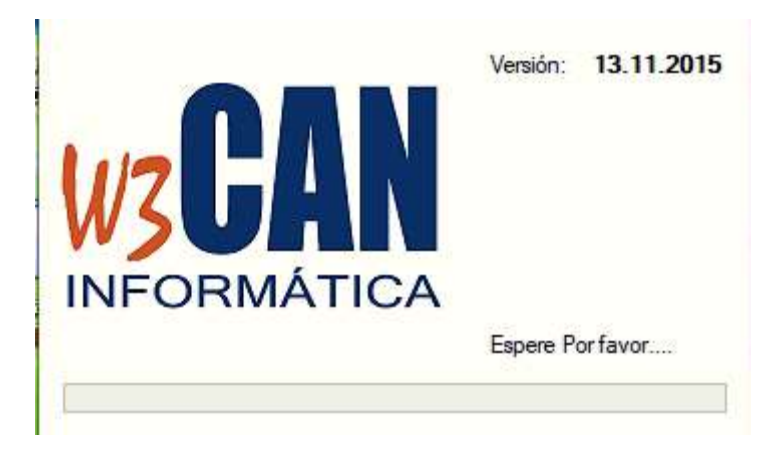

Y debe Esperar a que aparezca el mensaje:

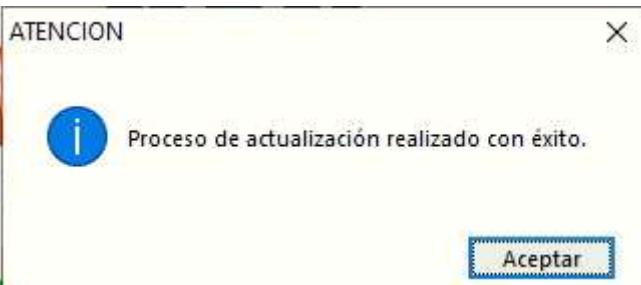

Volver a entrar en COLOMBO.

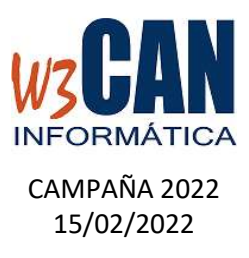

#### Esta actualización contiene:

1- IMPORTACIÓN DEL PLAN DE VUELO (SOLO PARA LOS CLUBES DE TENERIFE)

Utilidades – Importar Plan de Vuelo

| Importar Socios, Palo        | mas y Concurso               |                                                  |                                       |
|------------------------------|------------------------------|--------------------------------------------------|---------------------------------------|
| Fecha Concurso<br>01/01/2022 | Fecha Concurso<br>31/12/2022 | Traspasos                                        |                                       |
| Fecha de                     | il concurso en el que s      | e van a incluir las palomas (F9 : Búsqueda rápid | a) <u>I</u> raspasar<br><u>S</u> alir |

Elegir opción "Traspasar", termina cuando muestra "Traspaso Finalizado" Comprobar en Concursos- Concurso que se haya importado el Plan de Vuelo del 2022 de Tenerife.

## 2- ACTUALIZACIÓN LICENCIAS DE SOCIOS

Debe acceder a la opción WEB-Descargar Licencias Nacionales desde la web.

| NEB | Reloj   | Listados    | Utilidades   | Actualizaciones |  |
|-----|---------|-------------|--------------|-----------------|--|
| (   | Descarg | ar Palomas  | WEB          |                 |  |
| I   | Descarg | ar Licencia | s Nacionales | desde la WEB    |  |

Cuanto termina muestra "Actualización Realizada con éxito."

#### 3- ACTUALIZACIÓN DE COORDENADAS

Se deben revisar las coordenadas de los socios desde Mantenimiento – Modificación de Coordenadas. Si ha hecho alguna modificación debe enviarlas mediante la opción "Enviar Coordenadas WEB"

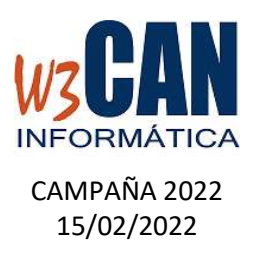

| Enviar Coordenadas |       |
|--------------------|-------|
| WEB                | Salir |

# GENERACIÓN DE FICHEROS PDF CON LOS RESULTADOS DEL CONCURSO. En la opción de Colombo, Concursos – Resultados de concurso, hay una funcionalidad nueva, para generar ficheros pdf con los resultados.

Por Ejemplo: Obtener los resultados de la suelta de SARDINA del 13/02/2022

- o Escribimos la fecha
- Marcamos el concurso (en este caso el SOCIAL)
- Pulsamos el botón "General" o "Serie" o "Designada"
- Pulsamos el botón "Imprimir y Generar PDF", muestra el concurso, y genera la siguiente estructura de Carpetas

| Col | ombo > Resultados > 2022 > 2022-02-13-SARDINA                                  |
|-----|--------------------------------------------------------------------------------|
|     | Nombre                                                                         |
| *   | 13-02-2022-SARDINA-DESIGNADAS-SOCIAL.pdf 13-02-2022-SARDINA-GENERAL-SOCIAL.pdf |
| *   | 13-02-2022-SARDINA-SERIES-SOCIAL.pdf                                           |

Con los ficheros PDF:

- GENERAL -> 13-02-2022-SARDINA-GENERAL-SOCIAL.pdf
- SERIE-> 13-02-2022-SARDINA-SERIES-SOCIAL.pdf
- DESIGNADA-> 13-02-2022-SARDINA-DESIGNADAS-SOCIAL.pdf